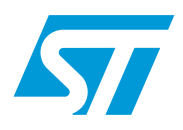

# UM0250 User manual

# Getting started with the ST7 Low-speed USB/RS232 Evaluation Kit

## Introduction

The Low-speed USB/RS232 Evaluation Kit (STEVAL-PCC02V1) has been created to provide a complete reference design for a serial port bridge as well as an evaluation board for ST72F63B/60 devices in QFN40 package. This application is used to interface between devices with a serial port (RS-232 type) and a host computer USB port. USB data transfers comply with HID-class protocols.

The bridge is based on a USB low-speed microcontroller manufactured by STMicroelectronics which provides a maximum guaranteed USB transfer rate of 800 bytes per second. Flow control has therefore been implemented to ensure data transfer integrity when interfacing with the serial port at rates up to 38400 bits per second (bps).

The bridge application is evaluated on a PC by running a dedicated applet that controls and monitors data transfers on both the USB and serial COM ports.

The included hardware provides In-Circuit Programming (ICP) capabilities for the microcontroller and almost all the MCU's I/Os are available on expansion connectors to evaluate different applications.

The RS-232 part can be separated by removing the appropriate soldering joints (shunts). This can be used to modify certain firmware or hardware parameters for evaluation or customization purposes.

The following development tools can be ordered separately: assembler, linker, C compiler, source level debugger, hardware emulator, programming boards and gang programmer. For ordering information, see our website at *http://www.st.com/mcu* or contact your local sales office.

# Contents

| 1 | Gettin           | ting started                                       |                                    |   |  |  |  |
|---|------------------|----------------------------------------------------|------------------------------------|---|--|--|--|
|   | 1.1              | System i                                           | requirements                       | 3 |  |  |  |
|   | 1.2              | Package                                            | contents                           | 3 |  |  |  |
|   | 1.3              | Software installation                              |                                    |   |  |  |  |
|   | 1.4              | Hardware installation                              |                                    |   |  |  |  |
|   |                  | 1.4.1                                              | Power supply                       | 4 |  |  |  |
|   |                  | 1.4.2                                              | Data transfer via PC serial port   | 4 |  |  |  |
|   |                  | 1.4.3                                              | In-Circuit Communication (ICC)     | 5 |  |  |  |
| 2 | Runni            | ing the <b>I</b>                                   | _ow-speed USB/RS232 Evaluation Kit | 6 |  |  |  |
|   | 2.1              | Introduct                                          | tion                               | 6 |  |  |  |
|   | 2.2              | Low-speed USB/RS232 evaluation program             |                                    |   |  |  |  |
|   |                  | 2.2.1                                              | Device Selection                   | 7 |  |  |  |
|   |                  | 2.2.2                                              | Data Transfers                     | 8 |  |  |  |
|   | 2.3              | 2.3 Adding extra circuitry on expansion connectors |                                    |   |  |  |  |
| 3 | Low-s            | speed U                                            | SB/RS232 Evaluation Board diagram  | 0 |  |  |  |
| 4 | Revision history |                                                    |                                    |   |  |  |  |

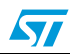

# **1** Getting started

### 1.1 System requirements

In order to use the Low-speed USB/RS232 Evaluation Kit with the Windows operating system, a recent version of Windows, such as Windows 98, Windows Millennium or Windows 2000 must be installed on the PC.

The version of the Windows OS installed on your PC may be determined by clicking on the "System" icon in the Control Panel.

**Important**: When running the HID evaluation board applet provided in the package, verify that the correct version of the HID.dll file is installed:

- Windows 98: HID.dll Version 4.10.1998
- Windows 98 SE: HID.dll Version 4.10.2222
- Windows Millennium: HID.dll Version 4.90.300.1
- Windows 2000: HID.dll Version 5.00.2134.1
- Windows XP: HID.dll Version 5.1.2600.0

## **1.2** Package contents

The Low-speed USB/RS232 Evaluation Kit includes the following items:

#### Hardware content

- One evaluation board with ICC, USB and Serial connectors.
- One soldered ST72F60K2U1 low-speed USB microcontroller device (QFN40 package). This is a FLASH device allowing up to 100 reprogramming cycles. The ST72F60K2U1 is delivered already programmed with the evaluation firmware.

Software contents (Contact the Sales Office or www.st.com for the most recent version)

- PC executable software for evaluating the USB/Serial Port Bridge. The source file, written in Delphi, is provided as an application example using the HID driver.
- ST7 firmware (C source code) for the ST72F60/63B

Documentation (Contact the Sales Office or www.st.com for the most recent version)

- ST7260 and ST7263B datasheets
- PCB production data
- ST7263B/ST7260 flyer
- This Getting Started Manual

### 1.3 Software installation

Install the Bridgels.exe file on your computer.

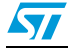

## 1.4 Hardware installation

*Figure 1* shows the location of the main components of the evaluation board. The schematic drawing is given in *Figure 6: Low-speed USB/RS232 Evaluation Board schematics on page 10*.

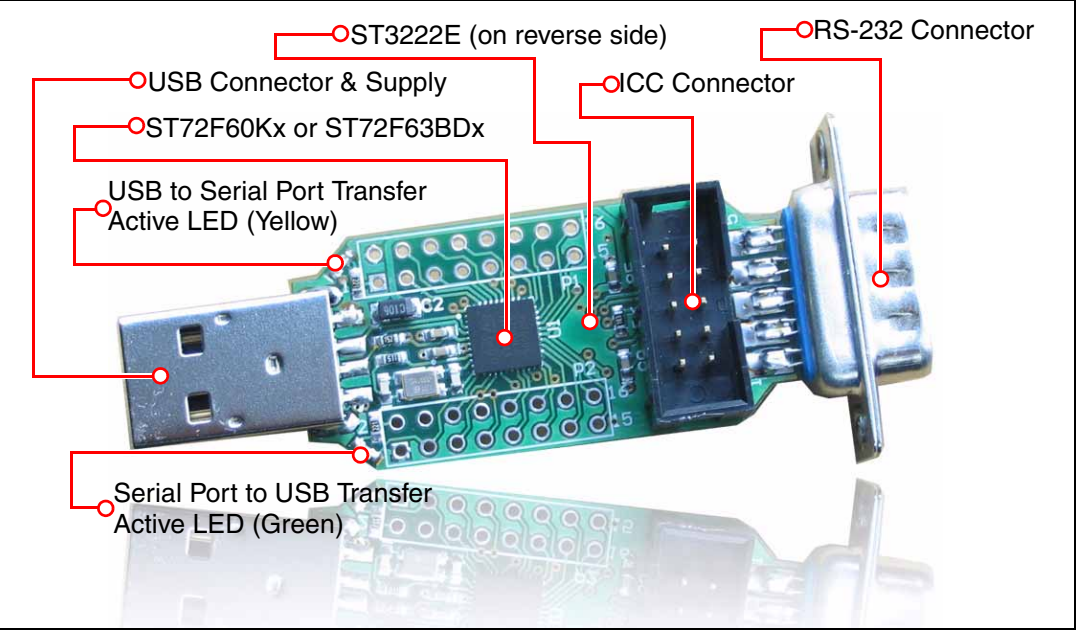

Figure 1. Evaluation Board Layout

### 1.4.1 Power supply

The Low-speed USB/RS232 Evaluation Board is directly supplied by the USB Connector (bus-powered) and therefore does not require an external voltage supply.

### 1.4.2 Data transfer via PC serial port

When connected to a PC serial port for data transfer purposes, a DTE (Data Terminal Equipment) to DTE configuration is required. As a result, a cross-wired RS-232 cable must be used as shown in *Figure 2*.

The Low-speed USB/RS232 Evaluation Board is equipped with two LEDs that display the data transfer status:

- Yellow/Orange LED: USB to Serial Bus transfer is active,
- Green LED: Serial Bus to USB transfer is active.

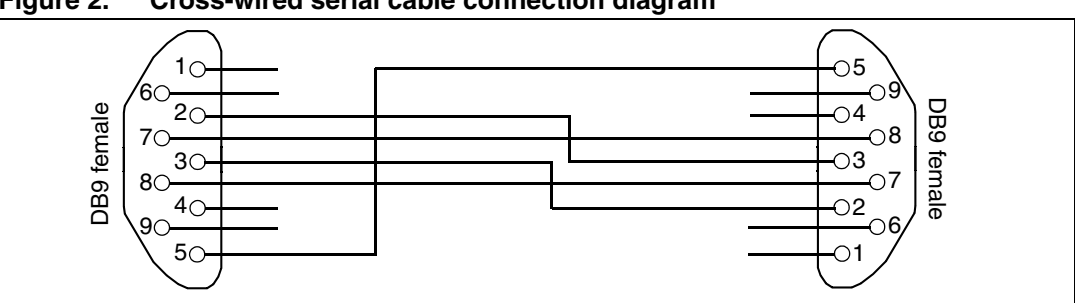

Figure 2. Cross-wired serial cable connection diagram

## 1.4.3 In-Circuit Communication (ICC)

The 10-pin connector must be connected to a programming tool in order to program or erase the microcontroller Flash memory.

For further information, please refer to both the *ICC Protocol Reference Manual* and the *ST7 Flash Programming Reference Manual*, available online from *http://www.st.com/mcu* 

Note: The USB cable must be plugged in to supply the board with voltage.

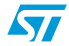

# 2 Running the Low-speed USB/RS232 Evaluation Kit

## 2.1 Introduction

The Low-speed USB/RS232 Evaluation Kit consists of two main parts:

- the physical board,
- the Low-speed USB/RS232 Evaluation software running on your PC.

First, connect the evaluation board to the PC via the USB cable. As a result, the evaluation board is enumerated as a USB HID device as shown *Figure 3*, and is ready to use. You may be required to insert your Windows CD-ROM.

| Figure  | 3.         | Enumeration | Result |
|---------|------------|-------------|--------|
| i igaio | <b>v</b> . | Enamoration | nooun  |

| View devices by type       View devices by connection         Computer       COROM         Disk drives       Display adapters         Display adapters       Floppy disk controllers         Hard disk controllers       Human Interface Devices         USB Human Interface Device       Keyboard         Monitors       Monitors         Ports (COM & LPT)       Ports (COM & LPT)         System devices       Universal Serial Bus controllers |
|----------------------------------------------------------------------------------------------------|
|                                                                                                    |

When you start the Low-speed USB/RS232 Evaluation program on the PC, a graphical interface is displayed for controlling and monitoring the data transfers on the USB and serial ports of the PC. This PC software is also used to evaluate the enumeration process and to set the communication parameters.

57

## 2.2 Low-speed USB/RS232 evaluation program

### 2.2.1 Device Selection

#### **USB Enumeration**

The Device Selection window, shown in *Figure 4*, displays the following information:

Available USB HID devices

All applicable devices connected to the PC are displayed in this window. The ST7 RS232 USB Bridge is displayed if the enumeration has been successfully completed.

Device information

This information, obtained during the enumeration phase, refers to the highlighted device in the "Available Devices" window: Vendor ID, Product ID and Version numbers.

(Refer to the *USB Specification* version 1.1 or higher). Additionally, as string information is supported, the Manufacturer name, Product and Serial Number are displayed.

### **COM port settings**

This function selects the COM port used by the Low-speed USB/RS232 Evaluation program to emulate a serial port communication. The selection **None** is not fully implemented in version 1.0.0 of the evaluation software.

### **Common settings**

This function is used to select the baudrate of the bridge in the bridge firmware. If the applet is used to emulate the serial port, it also configures the COM port of the PC. Otherwise, the serial port baudrate must be defined as the same value in the other applet or device. The maximum applicable baudrate for this board is 38400 bit/s.

| Devices selection Data Iransfers  |                                                                                        |                                                                                                    |  |
|-----------------------------------|----------------------------------------------------------------------------------------|----------------------------------------------------------------------------------------------------|--|
| ⊂USB settings ::                  | Selected device pr<br>Vendor ID :<br>0483<br>Product ID :<br>0035<br>Version :<br>0400 | roperties :<br>Manufacturer :<br>STMicroelectronics<br>Product :<br>ST7 RS232 USB BRIDGE<br>Serial Number : |  |
| COM port settings :<br>Port: COM1 |                                                                                        |                                                                                                    |  |

#### Figure 4. Device Selection Window

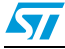

#### 2.2.2 Data Transfers

#### **Serial Port**

The two following items do not apply if **None** has been selected in the "**COM Port Setting**" box of the Device Selection window.

- PC Flow Control defines the flow control method used by the COM port when the applet controls the COM port of the PC.
- Automatic received (USB) to sent (Serial) comparison verifies that the data received by the USB port is equal to the data sent by the COM port of the PC.
- Loop: Send Serial, Receive USB is used to perform serial to USB transfers in Loop mode. Unchecking this box during the data transfer aborts the transfer.

If the serial port is handled by another applet or PC, the Automatic received... box must not be checked and the Loop box must be checked, depending on the required configuration.

#### **USB** Port

These items are validated only if the bridge is connected to the USB port.

- Hardware Flow Control done by bridge is used to enable/disable the RTS/CTS flow control performed by the bridge on the serial port.
- Automatic received (Serial) to sent (USB) comparison verifies that the data received by the serial port is equal to the data sent by the USB port.
- Loop: Send USB, Receive Serial is used to is used to perform USB to serial transfers in Loop mode. Unchecking this box during the data transfer aborts the transfer.

Figure 5. Data Transfer Window

| Ances Zelection Data Transfers            |       |                                      |    |
|-------------------------------------------|-------|--------------------------------------|----|
| Serial Port                               |       | USB                                  | -  |
| Receiving:                                | Clear | Receiving: Cle                       | ar |
| न                                         | ×     |                                      | 1  |
| Sending:                                  |       | -                                    | ~  |
| ASCII Hexa                                | Liear |                                      |    |
| AZERTYUIOP123456789AZERTYUIOP123456789AZE |       | Sending:                             |    |
|                                           |       | ASCII Hexa                           | ar |
|                                           | -     |                                      |    |
|                                           |       | T                                    | -1 |
| Send                                      |       | Send                                 | _  |
| PC Flow Control: Hardware (BTS/CTS)       |       | Hardware Flow Control done by bridge |    |
|                                           |       |                                      |    |

8/12

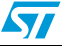

#### UM0250

## 2.3 Adding extra circuitry on expansion connectors

The evaluation board features two 16-hole connectors (P1 & P2) with all the microcontroller I/O pins and which together with ICC connector (P3) are giving access to almost all MCU pins.

These connection points can be used for signal probing or adding extra circuitry needed to evaluate different applications. The figures in the next section give the definition of these points for each connector.

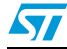

# 3 Low-speed USB/RS232 Evaluation Board diagram

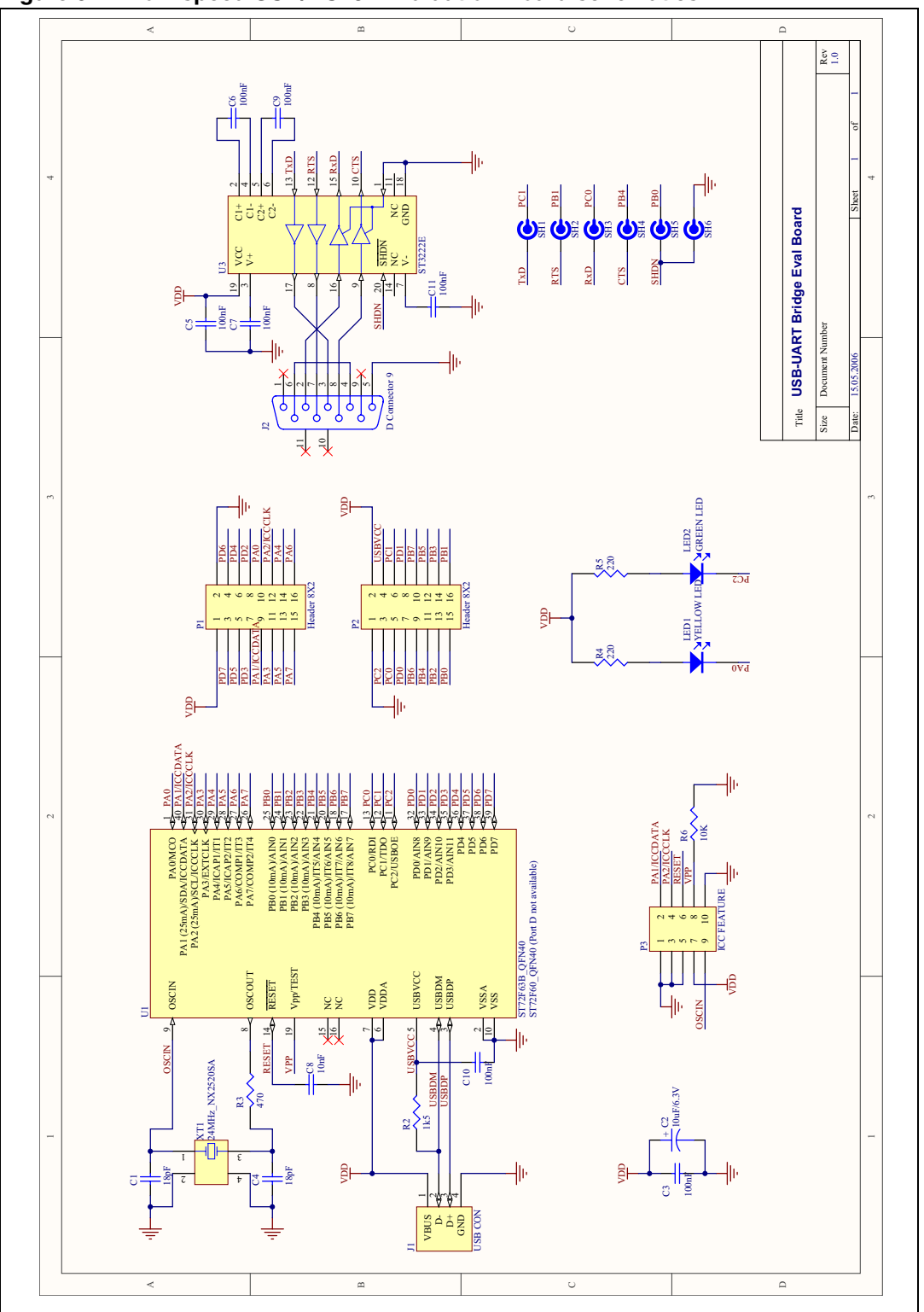

Figure 6. Low-speed USB/RS232 Evaluation Board schematics

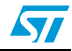

# 4 Revision history

### Table 1. Document revision history

| Date        | Revision | Changes          |  |
|-------------|----------|------------------|--|
| 03-Jul-2006 | 1        | Initial release. |  |

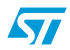

#### Please Read Carefully:

Information in this document is provided solely in connection with ST products. STMicroelectronics NV and its subsidiaries ("ST") reserve the right to make changes, corrections, modifications or improvements, to this document, and the products and services described herein at any time, without notice.

All ST products are sold pursuant to ST's terms and conditions of sale.

Purchasers are solely responsible for the choice, selection and use of the ST products and services described herein, and ST assumes no liability whatsoever relating to the choice, selection or use of the ST products and services described herein.

No license, express or implied, by estoppel or otherwise, to any intellectual property rights is granted under this document. If any part of this document refers to any third party products or services it shall not be deemed a license grant by ST for the use of such third party products or services, or any intellectual property contained therein or considered as a warranty covering the use in any manner whatsoever of such third party products or services or any intellectual property contained therein.

UNLESS OTHERWISE SET FORTH IN ST'S TERMS AND CONDITIONS OF SALE ST DISCLAIMS ANY EXPRESS OR IMPLIED WARRANTY WITH RESPECT TO THE USE AND/OR SALE OF ST PRODUCTS INCLUDING WITHOUT LIMITATION IMPLIED WARRANTIES OF MERCHANTABILITY, FITNESS FOR A PARTICULAR PURPOSE (AND THEIR EQUIVALENTS UNDER THE LAWS OF ANY JURISDICTION), OR INFRINGEMENT OF ANY PATENT, COPYRIGHT OR OTHER INTELLECTUAL PROPERTY RIGHT.

UNLESS EXPRESSLY APPROVED IN WRITING BY AN AUTHORIZE REPRESENTATIVE OF ST, ST PRODUCTS ARE NOT DESIGNED, AUTHORIZED OR WARRANTED FOR USE IN MILITARY, AIR CRAFT, SPACE, LIFE SAVING, OR LIFE SUSTAINING APPLICATIONS, NOR IN PRODUCTS OR SYSTEMS, WHERE FAILURE OR MALFUNCTION MAY RESULT IN PERSONAL INJURY, DEATH, OR SEVERE PROPERTY OR ENVIRONMENTAL DAMAGE.

Resale of ST products with provisions different from the statements and/or technical features set forth in this document shall immediately void any warranty granted by ST for the ST product or service described herein and shall not create or extend in any manner whatsoever, any liability of ST.

ST and the ST logo are trademarks or registered trademarks of ST in various countries.

Information in this document supersedes and replaces all information previously supplied.

The ST logo is a registered trademark of STMicroelectronics. All other names are the property of their respective owners.

© 2006 STMicroelectronics - All rights reserved

STMicroelectronics group of companies

Australia - Belgium - Brazil - Canada - China - Czech Republic - Finland - France - Germany - Hong Kong - India - Israel - Italy - Japan -Malaysia - Malta - Morocco - Singapore - Spain - Sweden - Switzerland - United Kingdom - United States of America

www.st.com

12/12

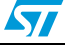